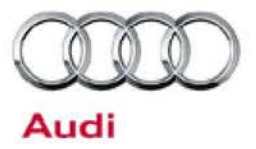

- Date: September 20, 2016
- To: Audi Dealer Principal, Service Manager, Warranty Administrator, Sales Manager & Parts Manager
- From: Audi Customer Protection
- Subject: Upcoming Emissions Recall 24CO ECM Software Certain 2012-2016 MY Audi 3.0L TFSI Engine Vehicles

We would like to inform you of an upcoming Emissions Recall. Please refer to the attached Campaign Data Sheet for additional information.

Dealers must ensure that every affected inventory vehicle has this campaign completed before delivery to consumers.

If you have any questions or require additional assistance, please contact Warranty. As always, any press inquiries should be directed to Audi Public Relations.

Audi Customer Protection

Attachment: Campaign Data Sheet (1)

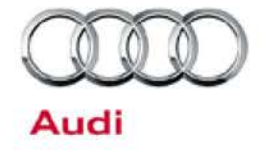

## CAMPAIGN DATA SHEET

| CAMPAIGN TYPE              |                     | Emissions Recall                                                                                                    |
|----------------------------|---------------------|----------------------------------------------------------------------------------------------------|
| SAGA CODE                  |                     | 24CO                                                                                                    |
| MARKET(S)                  |                     | United States and Canada                                                                                                    |
|                            | AFFECTED VEHICLES   | Certain 2012-2016 MY Audi 3.0L TFSI engine vehicles                                                                                                    |
|                            | TOPIC               | ECM Software                                                                                                    |
| PROBLEM DESCRIPTION        |                     | On certain Audi vehicles with a 3.0L TFSI engine manufactured during a specific period, the diagnostic thresholds for the catalytic converters were programmed too tightly in the engine control unit. As a result, the Malfunction Indicator Light (MIL) may come on even though the catalytic converters are working properly. If the MIL is on, a vehicle will not pass an emissions inspection.                                                                                                    |
| CORRECTIVE ACTION          |                     | Update ECM software                                                                                                    |
| CUSTOMER NOTIFICATION DATE |                     | September 2016                                                                                                    |
| ELSA/OME                   | Web VISIBILITY DATE | On or about September 21, 2016                                                                                                    |
| VEHICLE COUNT              | TOTAL AFFECTED      | <b>USA:</b> 124,700 <b>CANADA:</b> 14,400                                                                                                    |
| APPROXIMATE REPAIR TIME    |                     | Up to 50 TU                                                                                                    |
| SPECIAL TOOLS NEEDED?      |                     | SEE CAMPAIGN WORK PROCEDURE                                                                                                    |
| PARTS REQUIRED             |                     | None – software update only                                                                                                    |
| EXPIRATION DATE            |                     | None                                                                                                    |
| ADDITIONAL INFORMATION     |                     | Dealers must ensure that every affected inventory vehicle has this campaign completed <u>before delivery to consumers</u> .<br>Requirements for Emissions Campaigns Having Customer Notification (CALIFORNIA ONLY)<br>The California Air Resources Board and the Department of Motor Vehicles (DMV) require emissions-related campaigns to be completed prior to vehicle registration renewal. When campaign work is done you must provide the owner with a signed "Vehicle Emission Recall – Proof of Correction" certificate (RC EMISCAVWAU). Certificates can be ordered at no cost online via the Compliance Label Ordering portal. |

# Emissions Recall Code: 24CO

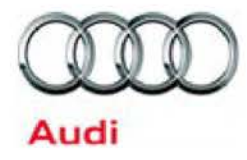

| Subject                                                  | ECM Software                                                                                                    |  |  |
|----------------------------------------------------------|----------------------------------------------------------------------------------------------------|--|--|
| Release Date                                             | September 21, 2016                                                                                                    |  |  |
| Affected Vehicles                                        | U.S.A. & CANADA: Certain 2012-2016 MY Audi 3.0L TFSI Engine Vehicles                                                                                                    |  |  |
|                                                          | Check Campaigns/Actions screen in Elsa on the day of repair to verify that a VIN qualifies for repair under this action. Elsa is the <u>only</u> valid campaign inquiry & verification source.                                                                                                    |  |  |
|                                                          | ✓ Campaign status must show "open."                                                                                                    |  |  |
|                                                          | <ul> <li>If Elsa shows other open action(s), inform your customer so that the work can also be completed at<br/>the same time the vehicle is in the workshop for this campaign.</li> </ul>                                                                                                    |  |  |
| Problem Description                                      | On certain Audi vehicles with a 3.0L TFSI engine manufactured during a specific period, the diagnostic thresholds for the catalytic converters were programmed too tightly in the engine control unit. As a result, the Malfunction Indicator Light (MIL) may come on even though the catalytic converters are working properly. If the MIL is on, a vehicle will not pass an emissions inspection.                         |  |  |
| <b>Corrective Action</b>                                 | Update ECM software.                                                                                                    |  |  |
| Parts Information                                        | This action is a software update only; no parts are required.                                                                                                    |  |  |
| Code Visibility                                          | On or about September 21, 2016, affected vehicles will be listed on the Inventory Vehicle Open Campaign Action report under My Dealership Reports (found on <u>www.accessaudi.com</u> & OMD Web). A list will not be posted for dealers who do not have any affected vehicles.                                                                                                    |  |  |
|                                                          | On or about September 21, 2016, this campaign code will show open on affected vehicles in Elsa.                                                                                                    |  |  |
|                                                          | On or about September 21, 2016, affected vehicles will be identified with this campaign code in the VIN Lookup tool at <u>www.audiusa.com.</u>                                                                                                    |  |  |
| Owner Notification                                       | Owner notification will take place in September 2016. Owner letter examples are included in this bulletin for your reference.                                                                                                    |  |  |
| Emissions Campaigns<br>Requirements<br>(CALIFORNIA ONLY) | The California Air Resources Board and the Department of Motor Vehicles (DMV) require emissions-related campaigns to be completed prior to vehicle registration renewal. When campaign work is done you must provide the owner with a signed "Vehicle Emission Recall – Proof of Correction" certificate (RC EMISCAVWAU). Order certificates online via the Compliance Label Ordering portal at <u>www.accessaudi.com</u> . |  |  |
| Additional Information                                   | Please alert everyone in your dealership about this action, including Sales, Service, Parts and Accounting personnel. Contact Warranty if you have any questions.                                                                                                    |  |  |
|                                                          | Dealers must ensure that every affected inventory vehicle has this campaign completed <u>before</u> <u>delivery to consumers</u> .                                                                                                    |  |  |
|                                                          | Fill out and affix Campaign Completion Label (CAMP 010 000) after work is complete.<br>Labels can be ordered at no cost via the Compliance Label Ordering portal at <u>www.accessaudi.com</u> .                                                                                                    |  |  |

The repair information in this document is intended for use only by skilled technicians who have the proper tools, equipment and training to correctly and safely maintain your vehicle. These procedures are not intended to be attempted by "do-it-yourselfers," and you should not assume this document applies to your vehicle, or that your vehicle has the condition described. To determine whether this information applies, contact an authorized Audi dealer. ©2016 Audi of America, Inc. and Audi Canada. All Rights Reserved.

### **Claim Entry Instructions**

After campaign has been completed, enter claim as soon as possible to help prevent work from being duplicated elsewhere. Attach the Elsa screen print showing action open on the day of repair to the repair order.

If customer refused campaign work:

- U.S. dealers: Submit the request through Audi Warranty Online under the Campaigns/Update option. ~
- Canada dealers: Fax repair order to Warranty at (905) 428-4811. ~

| Service Number      | 24CO (Use the letter O, not number zero)                                                                                                    |  |  |
|---------------------|----------------------------------------------------------------------------------------------------|--|--|
| Damage Code         | 0099                                                                                                    |  |  |
| Parts Vendor Code   | 002                                                                                                    |  |  |
| Claim Type          | Sold vehicle: 7 10<br>Unsold vehicle: 7 90                                                                                                    |  |  |
| Causal Indicator    | Mark labor as causal part                                                                                                    |  |  |
| Vehicle Wash/Loaner | Do not claim wash/loaner under this action                                                                                                    |  |  |
| Criteria I.D.       | 01                                                                                                    |  |  |
|                     | Connect Battery ChargerLabor operation: 2706 89 5010 T.UANDUpdate softwareLabor operation: 2470 25 99Time stated on diagnostic protocol<br>(max 40 TU) |  |  |

The repair information in this document is intended for use only by skilled technicians who have the proper tools, equipment and training to correctly and safely maintain your vehicle. These procedures are not intended to be attempted by "do-it-yourselfers," and you should not assume this document applies to your vehicle, or that your vehicle has the condition described. To determine whether this information applies, contact an authorized Audi dealer. @2016 Audi of America, Inc. and Audi Canada. All Rights Reserved. September 2016

<MONTH YEAR>

<CUSTOMER NAME> <CUSTOMER ADDRESS> <CUSTOMER CITY STATE ZIPCODE>

This notice applies to your vehicle: <VIN>

#### Emissions Recall 24CO - Engine Control Module (ECM) Software Subject: Certain 2012-2016 MY Audi 3.0L TFSI Engine Vehicles

Dear Audi Owner,

As part of Audi's ongoing commitment to our environment, and in cooperation with the United States Environmental Protection Agency and the California Air Resources Board, we are informing you of our decision to conduct an emissions recall on certain 2012-2016 model year Audi vehicles equipped with a 3.0L TFSI engine vehicles. Our records show that you are the owner of a vehicle affected by this action.

| What is the issue?                                                 | On certain Audi vehicles with a 3.0L TFSI engine manufactured during a specific period, the diagnostic thresholds for the catalytic converters were programmed too tightly in the engine control unit. As a result, the Malfunction Indicator Light (MIL) may come on even though the catalytic converters are working properly. If the MIL is on, your vehicle will not pass an emissions inspection. |  |
|--------------------------------------------------------------------|----------------------------------------------------------------------------------------------------|--|
| What will we do?                                                   | Your authorized Audi dealer will install updated ECM software. This work will take about an hour to complete and will be performed for you free of charge. Please keep in mind that your dealer may need additional time for the preparation of the repair, as well as to accommodate their daily workshop schedule.                                                                                   |  |
|                                                                    | IMPORTANT!<br>Please note that if the ECM in your vehicle has been "chipped," "tuned," or otherwise<br>modified from original factory specifications with aftermarket components and/or<br>software, work needed to repair, replace, or return the ECM to original factory<br>specifications is NOT covered under this action.                                                                         |  |
| What should you do?                                                | In order to limit any possible inconvenience, please contact your authorized Audi dealer as soon as possible to schedule this service. For your convenience, you can also visit <u>www.audiusa.com</u> and click on the "Find a Dealer" link to locate a dealer near you and schedule this service.                                                                                                    |  |
| Lease vehicles and<br>address changes                              | If you are the lessor and registered owner of the vehicle identified in this action, please forward this letter immediately via first-class mail to the lessee within ten (10) days of receipt. If you have changed your address or sold the vehicle, please fill out the enclosed prepaid Owner Reply card and mail it to us so we can update our records.                                            |  |
| Reimbursement of<br>Expenses                                       | If you have previously paid for repairs relating to the condition described in this letter, the enclosed form explains how to request reimbursement. We would be pleased to review you reimbursement request.                                                                                                    |  |
| Can we assist you<br>further?                                      | If your authorized Audi dealer fails or is unable to complete this work free of charge within reasonable time, please contact Audi Customer Experience at 1-800-253-2834 or via ou "Contact Us" page at <u>www.audiusa.com</u> .                                                                                                    |  |
| Checking your vehicle<br>for open Recalls and<br>Service Campaigns | To check your vehicle's eligibility for repair under this or any other recall/service campaign, please visit the <i>Recall/Service Campaign Lookup</i> tool at <u>www.audiusa.com</u> and enter your Vehicle Identification Number (VIN).                                                                                                    |  |

We apologize for any inconvenience this matter may cause; however we are taking this action to help ensure your vehicle continues to meet and exceed your expectations. Thank you for your continued loyalty!

Sincerely,

Audi Customer Protection

The repair information in this document is intended for use only by skilled technicians who have the proper tools, equipment and training to correctly and safely maintain your vehicle. These procedures are not intended to be attempted by "do-it-yourselfers," and you should not assume this document applies to your vehicle, or that your vehicle has the condition described. To determine whether this information applies, contact an authorized Audi dealer. @2016 Audi of America, Inc. and Audi Canada. All Rights Reserved. September 2016

### Customer Letter Example (United States - California)

<MONTH YEAR>

<CUSTOMER NAME> <CUSTOMER ADDRESS> <CUSTOMER CITY STATE ZIPCODE>

This notice applies to your vehicle: <VIN>

### Subject: Emissions Recall 24CO - Engine Control Module (ECM) Software Certain 2012-2016 MY Audi 3.0L TFSI Engine Vehicles

### Dear Audi Owner,

As part of Audi's ongoing commitment to our environment, and in cooperation with the United States Environmental Protection Agency and the California Air Resources Board, we are informing you of our decision to conduct an emissions recall on certain 2012-2016 model year Audi vehicles equipped with a 3.0L TFSI engine vehicles. Our records show that you are the owner of a vehicle affected by this action.

| What is the issue?                                                                        | On certain Audi vehicles with a 3.0L TFSI engine manufactured during a specific period, the diagnostic thresholds for the catalytic converters were programmed too tightly in the engine control unit. As a result, the Malfunction Indicator Light (MIL) may come on even though the catalytic converters are working properly. If the MIL is on, your vehicle will not pass an emissions inspection.                                                                                                    |  |
|-------------------------------------------------------------------------------------------|----------------------------------------------------------------------------------------------------|--|
| What will we do?                                                                          | Your authorized Audi dealer will install updated ECM software. This work will take about an hour to complete and will be performed for you free of charge. Please keep in mind that your dealer may need additional time for the preparation of the repair, as well as to accommodate their daily workshop schedule.                                                                                                    |  |
|                                                                                           | IMPORTANT!<br>Please note that if the ECM in your vehicle has been "chipped," "tuned," or otherwise<br>modified from original factory specifications with aftermarket components and/or<br>software, work needed to repair, replace, or return the ECM to original factory<br>specifications is NOT covered under this action.                                                                                                    |  |
| What should you do?                                                                       | In order to limit any possible inconvenience, please contact your authorized Audi dealer as soon as possible to schedule this service. For your convenience, you can also visit <u>www.audiusa.com</u> and click on the "Find a Dealer" link to locate a dealer near you and schedule this service.                                                                                                    |  |
| Lease vehicles and<br>address changes                                                     | If you are the lessor and registered owner of the vehicle identified in this action, please forward this letter immediately via first-class mail to the lessee within ten (10) days of receipt. If you have changed your address or sold the vehicle, please fill out the enclosed prepaid Owner Reply card and mail it to us so we can update our records.                                                                                                    |  |
| Important information for<br>California Vehicle Owners<br>– <u>California Regulations</u> | California regulations require that this campaign be completed prior to the time you renew your vehicle registration. Therefore, <b>please make sure that this campaign is completed prior to the renewal of your vehicle registration</b> , and that you furnish proof of completion to the Department of Motor Vehicles (DMV) in the form of a copy of the dealer's repair order, including a signed "Proof of Correction" certificate. You obtain this from your dealer after the campaign has been completed. Please retain the signed "Proof of Correction Certificate" with your vehicle records. DO NOT MAIL THIS FORM to the DMV, unless requested. |  |
| Reimbursement of<br>Expenses                                                              | If you have previously paid for repairs relating to the condition described in this letter, the enclosed form explains how to request reimbursement. We would be pleased to review your reimbursement request.                                                                                                    |  |
| Can we assist you<br>further?                                                             | If your authorized Audi dealer fails or is unable to complete this work free of charge within a reasonable time, please contact Audi Customer Experience at 1-800-253-2834 or via our "Contact Us" page at <u>www.audiusa.com</u> .                                                                                                    |  |
| Checking your vehicle for<br>open Recalls and Service<br>Campaigns                        | To check your vehicle's eligibility for repair under this or any other recall/service campaign, please visit the <i>Recall/Service Campaign Lookup</i> tool at <u>www.audiusa.com</u> and enter your Vehicle Identification Number (VIN).                                                                                                    |  |

We apologize for any inconvenience this matter may cause; however we are taking this action to help ensure your vehicle continues to meet and exceed your expectations. Thank you for your continued loyalty!

Sincerely,

Audi Customer Protection

The repair information in this document is intended for use only by skilled technicians who have the proper tools, equipment and training to correctly and safely maintain your vehicle. These procedures are not intended to be attempted by "do-it-yourselfers," and you should not assume this document applies to your vehicle, or that your vehicle has the condition described. To determine whether this information applies, contact an authorized Audi dealer. @2016 Audi of America, Inc. and Audi Canada. All Rights Reserved. September 2016

### Customer Letter Example (CANADA)

<MONTH YEAR>

<CUSTOMER NAME> <CUSTOMER ADDRESS> <CUSTOMER CITY STATE ZIPCODE>

### This notice applies to your vehicle: <VIN>

#### Subject: Emissions Recall 24CO - Engine Control Module (ECM) Software Certain 2012-2016 MY Audi 3.0L TFSI Engine Vehicles

Dear Audi Owner,

This notice is sent to you in accordance with the requirements of the Canadian Environmental Protection Act, 1999. Audi has determined that a defect, which relates to a prescribed emission standard, exists in certain 2012-2016 model year Audi vehicles equipped with a 3.0L TFSI engine vehicles. Our records show that you are the owner of a vehicle affected by this action.

| What is the issue?                    | On certain Audi vehicles with a 3.0L TFSI engine manufactured during a specific period, the diagnostic thresholds for the catalytic converters were programmed too tightly in the engine control unit. As a result, the Malfunction Indicator Light (MIL) may come on even though the catalytic converters are working properly. If the MIL is on, your vehicle will not pass an emissions inspection. This issue creates no pollution risk in affected vehicles. |  |
|---------------------------------------|----------------------------------------------------------------------------------------------------|--|
| What will we do?                      | Your authorized Audi dealer will install updated ECM software. This work will take about an hour to complete and will be performed for you free of charge. Please keep in mind that your dealer may need additional time for the preparation of the repair, as well as to accommodate their daily workshop schedule.                                                                                                    |  |
|                                       | IMPORTANT!<br>Please note that if the ECM in your vehicle has been "chipped," "tuned," or otherwise<br>modified from original factory specifications with aftermarket components and/or<br>software, work needed to repair, replace, or return the ECM to original factory<br>specifications is NOT covered under this action.                                                                                                    |  |
| What should you do?                   | In order to limit any possible inconvenience, please contact your authorized Audi dealer as soon as possible to schedule this service. On or about September 21, 2016 the necessary repair instructions and parts will be available to your authorized Audi dealer.                                                                                                    |  |
| Lease vehicles and<br>address changes | If you are the lessor and registered owner of the vehicle identified in this action, please<br>forward this letter immediately via first-class mail to the lessee within ten (10) days of receipt.<br>If you have changed your address or sold the vehicle, please fill out the enclosed prepaid<br>Owner Reply card and mail it to us so we can update our records.                                                                                              |  |
| Reimbursement of<br>Expenses          | If you have previously paid for repairs relating to the condition described in this letter, the enclosed form explains how to request reimbursement. We would be pleased to review your reimbursement request.                                                                                                    |  |
| Can we assist you<br>further?         | If your authorized Audi dealer fails or is unable to complete this work free of charge within a reasonable time, please contact Audi Customer Relations Monday through Friday from 8AM to 8PM EST at 1-800-822-2834 or via our "Contact Audi Canada" page at <u>www.audi.ca.</u>                                                                                                    |  |

We apologize for any inconvenience this matter may cause; however we are taking this action to help ensure your vehicle continues to meet and exceed your expectations. Thank you for your continued loyalty!

Sincerely,

Audi Customer Protection

The repair information in this document is intended for use only by skilled technicians who have the proper tools, equipment and training to correctly and safely maintain your vehicle. These procedures are not intended to be attempted by "do-it-yourselfers," and you should not assume this document applies to your vehicle, or that your vehicle has the condition described. To determine whether this information applies, contact an authorized Audi dealer. ©2016 Audi of America, Inc. and Audi Canada. All Rights Reserved. September 2016

## 

Damages resulting from improper repair or failure to follow these work instructions are the dealer's responsibility and are not eligible for reimbursement under this action.

## i TIP

If campaign completion label is present, no further work is required.

## **Required Tools**

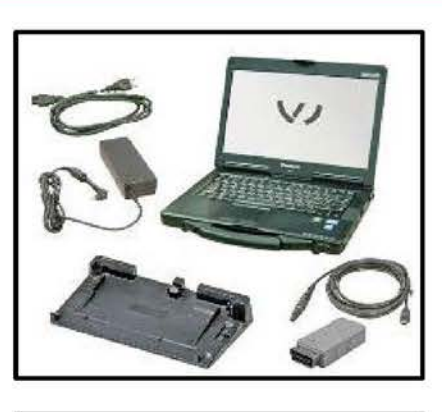

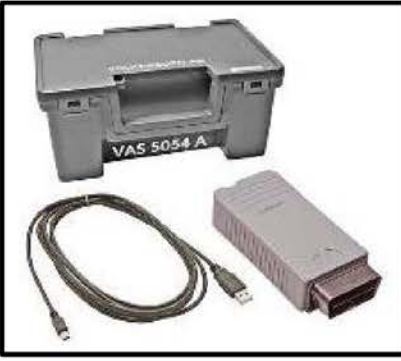

VAS6150C - Diagnostic Tester (or equivalent)

VAS5054A - Remote Diagnosis Head (or equivalent)

GRX3000VAS - Battery Tester/Charger (or equivalent)

The repair information in this document is intended for use only by skilled technicians who have the proper tools, equipment and training to correctly and safely maintain your vehicle. These procedures are not intended to be attempted by "do-it-yourselfers," and you should not assume this document applies to your vehicle, or that your vehicle has the condition described. To determine whether this information applies, contact an authorized Audi dealer. @2016 Audi of America, Inc. and Audi Canada. All Rights Reserved. September 2016

## **Repair Instruction**

## Section A - Check for Previous Repair

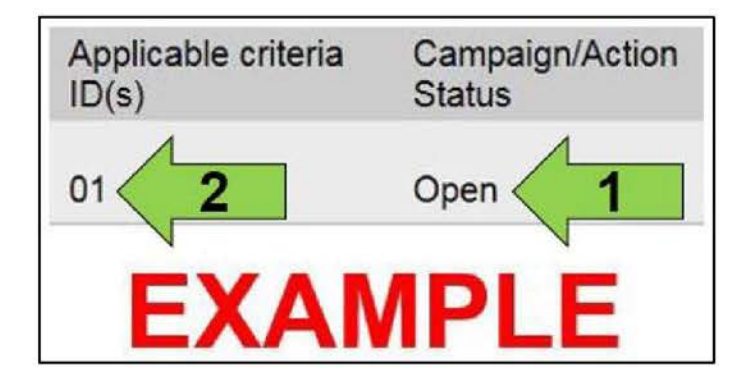

Enter the VIN in Elsa and proceed to the "Campaign/Action" screen.

### i TIP

On the date of repair, print this screen and keep a copy with the repair order

- Confirm the Campaign/Action status . <arrow 1>. If the status is closed, no further work is required.
- Note the Applicable Criteria ID <arrow 2> . for use in determining the correct work to be done and corresponding parts associated.

**Proceed to Section B** 

The repair information in this document is intended for use only by skilled technicians who have the proper tools, equipment and training to correctly and safely maintain your vehicle. These procedures are not intended to be attempted by "do-it-yourselfers," and you should not assume this document applies to your vehicle, or that your vehicle has the condition described. To determine whether this information applies, contact an authorized Audi dealer. @2016 Audi of America, Inc. and Audi Canada. All Rights Reserved. September 2016

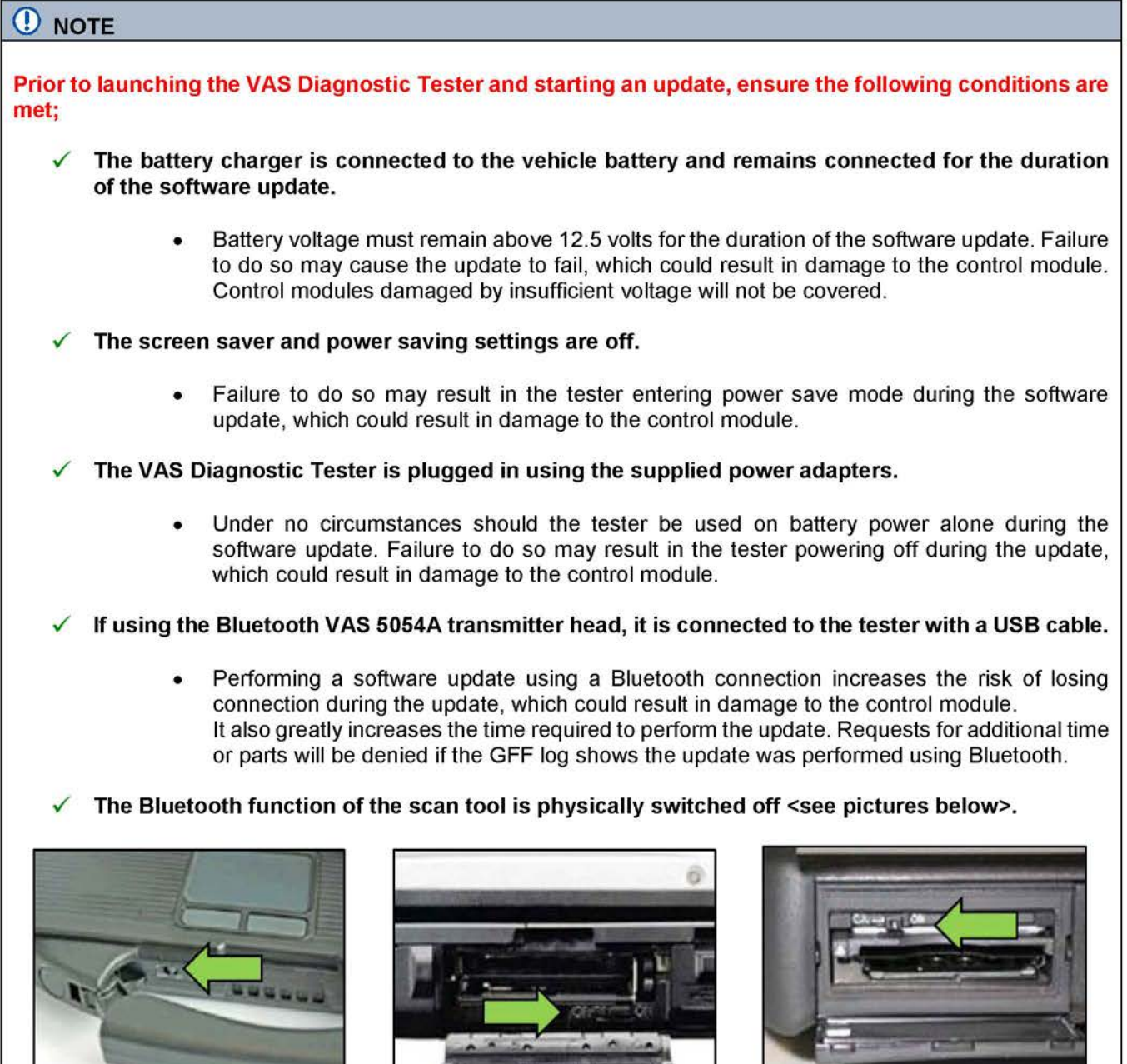

VAS 6150 & VAS 6150A (Front panel behind handle)

**VAS 6150B** (Right side behind WIRELESS door)

**VAS 6150C** (Left side behind SC/EX door)

## A WARNING

Radiator Fan(s) may cycle ON high speed during the Update Process! There is a serious risk that personal injury may result if contact is made with spinning fan blades. Keep hands and all objects away from Radiator Fan(s) during Update Process!

The repair information in this document is intended for use only by skilled technicians who have the proper tools, equipment and training to correctly and safely maintain your vehicle. These procedures are not intended to be attempted by "do-it-yourselfers," and you should not assume this document applies to your vehicle, or that your vehicle has the condition described. To determine whether this information applies, contact an authorized Audi dealer. ©2016 Audi of America, Inc. and Audi Canada. All Rights Reserved. September 2016 24CO/8B Page 8 of 11

## i TIP

To Update-Programming using SVM, review and follow instructions in Technical Bulletin 2014603: Software Version Management (SVM) Operating Instructions.

The SVM Process must be completed in its entirety so the database receives the update confirmation response. A warranty claim may not be reimbursed if there is no confirmation response to support the claim.

- Open the hood.
- Open the battery cover.
- Attach the GRX3000VAS Tester/Charger (or equivalent) to the vehicle battery.
- Connect the VAS6150C Diagnostic Tester (or . equivalent) to the vehicle.
- Start the ODIS program.
- Confirm that scan tool is communicating with the diagnostic head by USB <Green Arrow>.
  - If the Bluetooth symbol is shown <Red 0 Arrow> then disconnect the diagnostic head from the vehicle and reconnect the USB cable to the diagnostic head and then reattach to the vehicle.
- From the home screen of the scan tool select . Flash.
- Follow the on-screen prompts.
- Select "SVM code input."
- Enter SVM code 24COA360.
- Follow the on-screen prompts.

Proceed to Section C

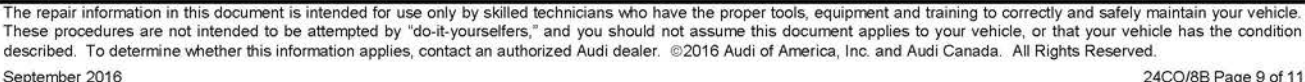

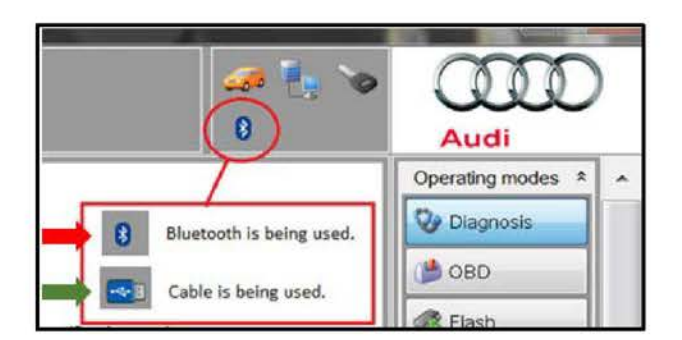

| Section C – Campaign Completion                                                                 | n Label                                                                                                    |
|-------------------------------------------------------------------------------------------------|----------------------------------------------------------------------------------------------------|
|                                                                                                 | Section C – Campaign Completion Label and<br>Parts Return/Disposal                                                                                              |
|                                                                                                 | Install Campaign Completion Label                                                                                                    |
|                                                                                                 | Open the hood.                                                                                                    |
|                                                                                                 | <ul> <li>Fill out and affix Campaign Completion<br/>Label, part number CAMP 010 000, next<br/>to the vehicle emission control<br/>information label.</li> </ul> |
|                                                                                                 | <b>i</b> TIP                                                                                                    |
|                                                                                                 | Ensure Campaign Completion Label does not cover any existing label(s).                                                                                          |
|                                                                                                 | Close the hood.                                                                                                    |
|                                                                                                 | Proceed to Section D                                                                                                    |
|                                                                                                 |                                                                                                    |
| Section D – Campaign Stamp                                                                      |                                                                                                    |
| I certify that this campaign                                                                    | Campaign Stamp                                                                                                    |
| accordance with the applicable<br>Audi repair procedure.                                        | <ul> <li>Once the campaign has been completed,<br/>the technician should stamp the repair<br/>order.</li> </ul>                                                 |
| Technician:                                                                                     | <ul> <li>Stamps are available for ordering through</li> </ul>                                                                                                   |
| Date: Item#: /                                                                                  | the Compliance Label Ordering Portal<br>(item# AUD4927ENG or AUD4927FRE).                                                                                       |
| DR                                                                                              |                                                                                                    |
| Je certifie que cette                                                                           |                                                                                                    |
| campagne de rappel a été<br>exécutée suivant les strictes<br>directives de réparation<br>d'Audi | Proceed to Section E (California Only)                                                                                                    |
| Code de SAGA:                                                                                   |                                                                                                    |

Item # AUD4927FRE

Technicien: Date:

### Section E – CALIFORNIA ONLY Requirements for Emissions Campaigns Having **Customer Notification**

The California Air Resources Board and the Department of Motor Vehicles (DMV) require emissions-related campaigns to be completed prior to vehicle registration renewal. When campaign work is done you must provide the owner with a signed "Vehicle Emission Recall - Proof of Correction" certificate (RC EMIS\_CAL VW). Certificates can be ordered at no cost online via the Compliance Label Orderina portal at www.accessaudi.com.

## i TIP

Ensure owners are aware of the importance of retaining the completed certificate for their records. It should be mailed to the California DMV only upon request.

ALL WORK IS COMPLETE

The repair information in this document is intended for use only by skilled technicians who have the proper tools, equipment and training to correctly and safely maintain your vehicle. These procedures are not intended to be attempted by "do-it-yourselfers," and you should not assume this document applies to your vehicle, or that your vehicle has the condition described. To determine whether this information applies, contact an authorized Audi dealer. ©2016 Audi of America, Inc. and Audi Canada. All Rights Reserved. September 2016